# MANUAL GUIDELINE FOR CLAB MEMBERSHIP (REGISTRATION)

Click on the link provided to access our eCLAB Portal: <u>https://www.e-clab.com.my/index.php</u>

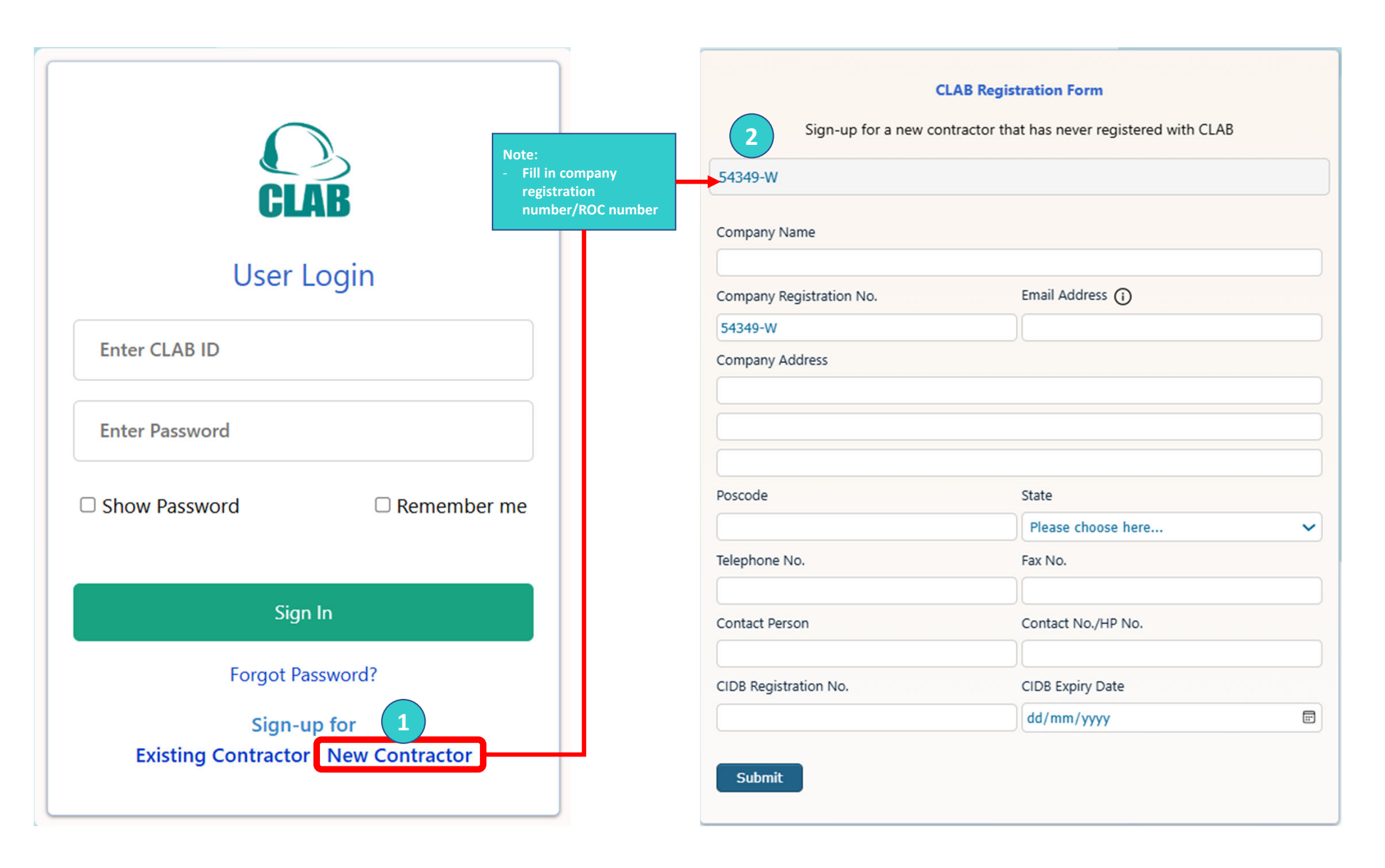

## RESET PASSWORD – RECEIVED BY EMAIL

| Your Temporary User ID for Registration > Inbox ×                                                                                               |                          |   |   | æ |  |  |  |  |
|----------------------------------------------------------------------------------------------------|--------------------------|---|---|---|--|--|--|--|
| e-CLAB noreply@eqlazhost.com <u>via</u> srv457.main-hosting.eu<br>to me ▼                                                                       | 11:27 AM (7 minutes ago) | ☆ | ٢ | ¢ |  |  |  |  |
| Dear HANASAEYO,                                                                                                    |                          |   |   |   |  |  |  |  |
| Thank you for starting the registration process with CLAB. We have generated a temporary User ID to assist you in completing your registration. |                          |   |   |   |  |  |  |  |
| Your Temporary User ID:<br>User ID : <u>panafarrahana@gmail.com</u><br>Password : 5atJ@*PR                                                      |                          |   |   |   |  |  |  |  |
| Please use this User ID to finish the registration process on our portal: www.e-clab.com.my                                                     |                          |   |   |   |  |  |  |  |
| Thank you, have a nice day.<br>Please do not reply to this email as it was automatically generated.                                             |                          |   |   |   |  |  |  |  |

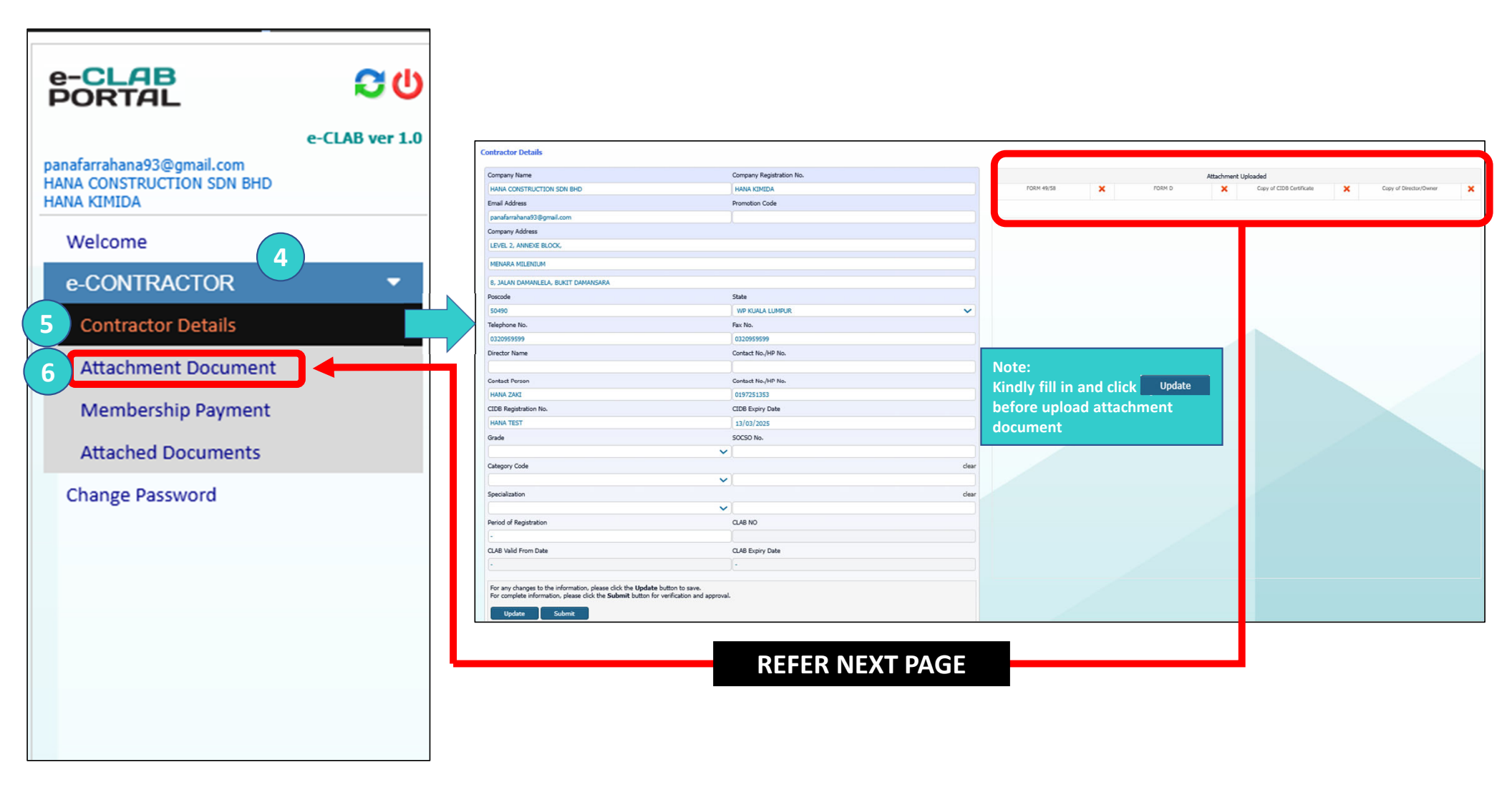

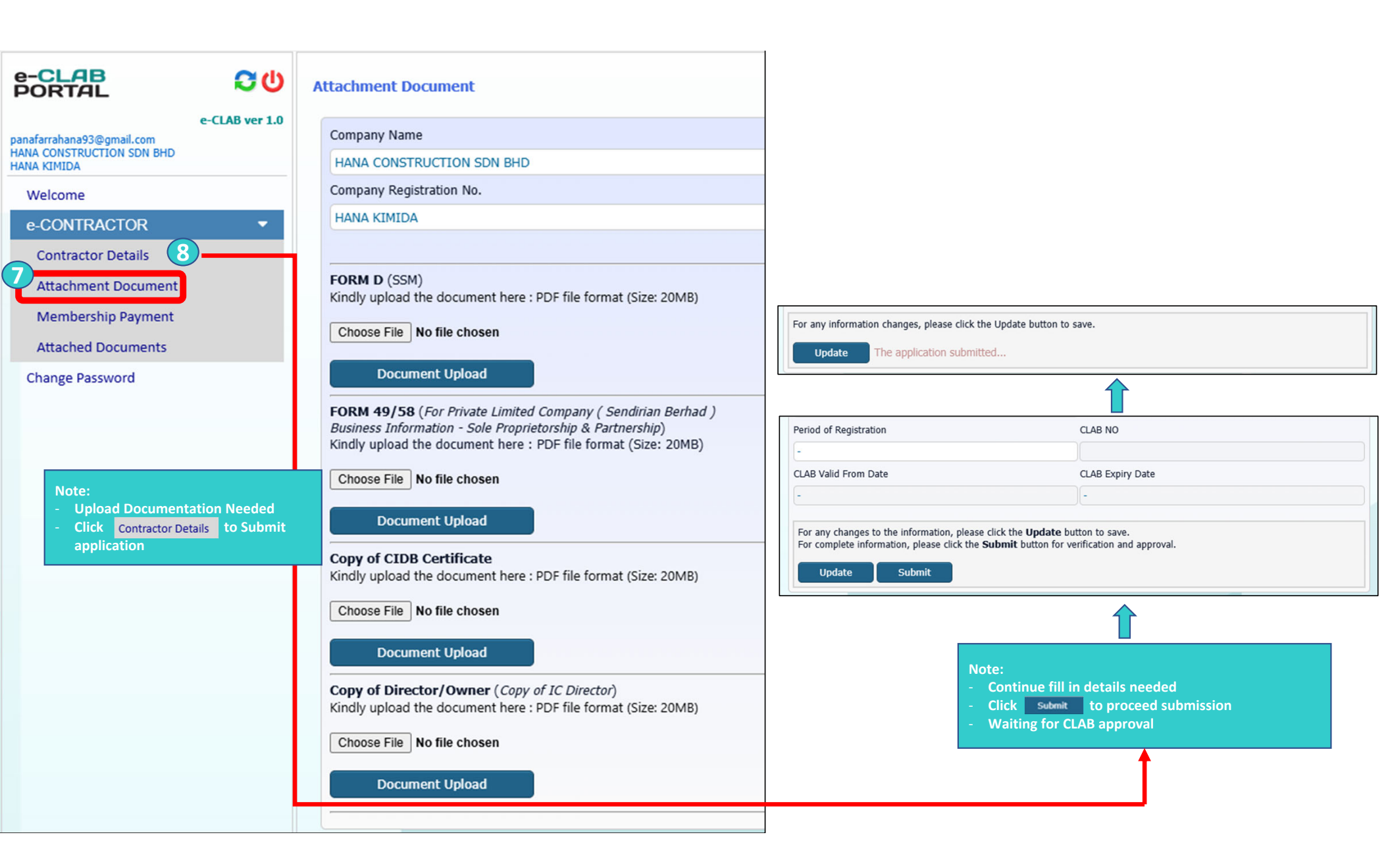

### e-CLAB PORTAL

Welcome

farrahana@clab.com.my HANA ZAKI CONSTRUCTION SDN BHD HANA12345

Attachment Document Membership Payment

**Attached Documents** 

**Change Password** 

e-CONTRACTOR **Contractor Details** 

#### **Membership Payment**

<del>С</del>С

| e-CLAB ver 1.0 |                                            |                                   |                                                                                                    |  |  |
|----------------|--------------------------------------------|-----------------------------------|----------------------------------------------------------------------------------------------------|--|--|
|                | Company Name                               |                                   |                                                                                                    |  |  |
| DN BHD         | HANA ZAKI CONSTRUCTION SDN BH              | ID                                |                                                                                                    |  |  |
|                | Company Registration No.                   | CLAB NO                           |                                                                                                    |  |  |
| -              | HANA12345                                  |                                   | Note:                                                                                                    |  |  |
|                | Company Address                            |                                   | - Kindly check approval within three (3) days                                                                                                    |  |  |
| nt             | LOT 1045                                   |                                   | - Approval will notify by registered email                                                                                                    |  |  |
| 11 9<br>5      | KG TOK CHE DOL                             |                                   | Registration Approved - Payment Required to Complete Your Process   U158265834@srv457.main-hosting.eu on behalf of to farrahana@clab.com.my   Confarrahana@clab.com.my                                                                                            |  |  |
|                | Poscode                                    | State                             | Dear HANA ZAKI,                                                                                                    |  |  |
|                | 17500                                      | KELANTAN                          | We are pleased to inform you that your registration with CLAB has been successfully approved. You are<br>now one step closer to accessing our services.<br>To complete the registration process, kindly proceed with the payment. Once your payment is processed, |  |  |
|                | Telephone No.                              | Fax No.                           |                                                                                                    |  |  |
|                | 0197251353                                 |                                   | we will commit the activation of your account and provide you with full access to our services.                                                                                                    |  |  |
|                | CIDB Registration No.                      | CIDB Expiry Date                  | us at 019-2119599 or 03-2095959.                                                                                                    |  |  |
|                | 13564635GHFGDGDY                           | 13-Mar-2025                       | Thank you, have a nice day.<br>Please do not reply to this email as it was automatically generated.                                                                                                    |  |  |
|                | Grade                                      | Email Address                     |                                                                                                    |  |  |
|                | G7                                         | farrahana@clab.com.my             | farrahana@clab.com.my                                                                                                    |  |  |
|                | Category Code                              | Specialization                    |                                                                                                    |  |  |
|                | CE                                         | B09                               | One year @ RM20.00                                                                                                    |  |  |
|                | Please select a period of registration app | lied for and click button Pay Now | Two years @ RM40.00                                                                                                    |  |  |
|                | Pay Now                                    |                                   | Three years @ KH50.00                                                                                                    |  |  |

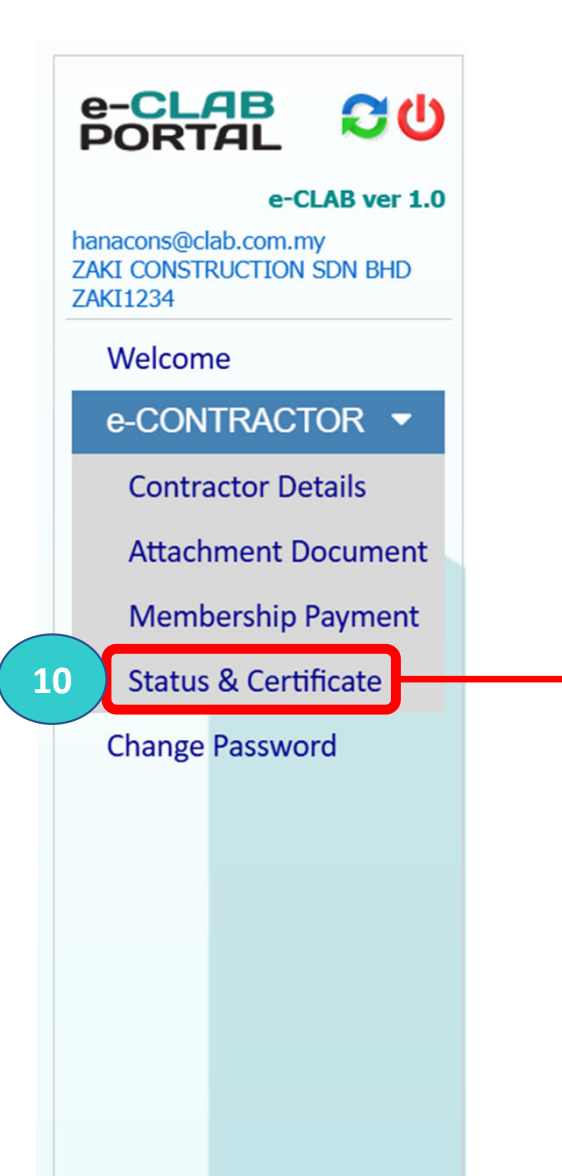

| Company Name                                                                                         |                       |  |  |  |  |  |
|----------------------------------------------------------------------------------------------------|-----------------------|--|--|--|--|--|
| HANA ZAKI CONSTRUCTION SDN BHD                                                                       |                       |  |  |  |  |  |
| Company Registration No.                                                                             | Email Address         |  |  |  |  |  |
| HANA12345                                                                                            | farrahana@clab.com.my |  |  |  |  |  |
| Period of Registration                                                                               | CLAB NO               |  |  |  |  |  |
| One year @ RM20.00                                                                                   |                       |  |  |  |  |  |
| CLAB Valid From Date                                                                                 | CLAB Expiry Date      |  |  |  |  |  |
| -                                                                                                    | -                     |  |  |  |  |  |
| The application is still under processing. Awaiting for approval                                     |                       |  |  |  |  |  |
| Note:<br>- Kindly check approval within three (3) days<br>- Approval will notify by registered email |                       |  |  |  |  |  |

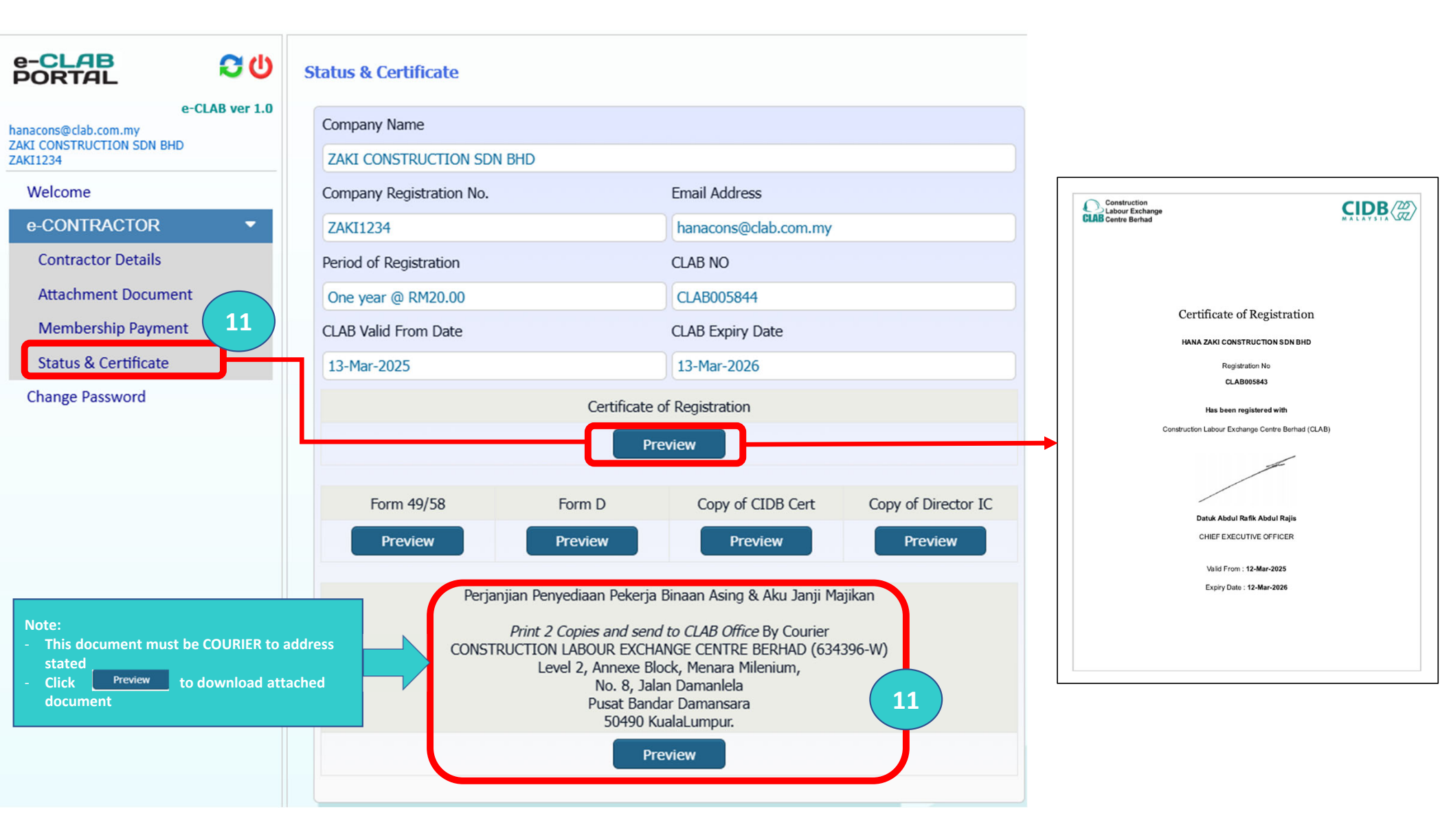

#### NOTE:

- Once your eCLAB Portal successfully registered, you will received this email to login with new user ID

- Kindly login with this new user ID to ensure you can fully access function on our Eclab Portal

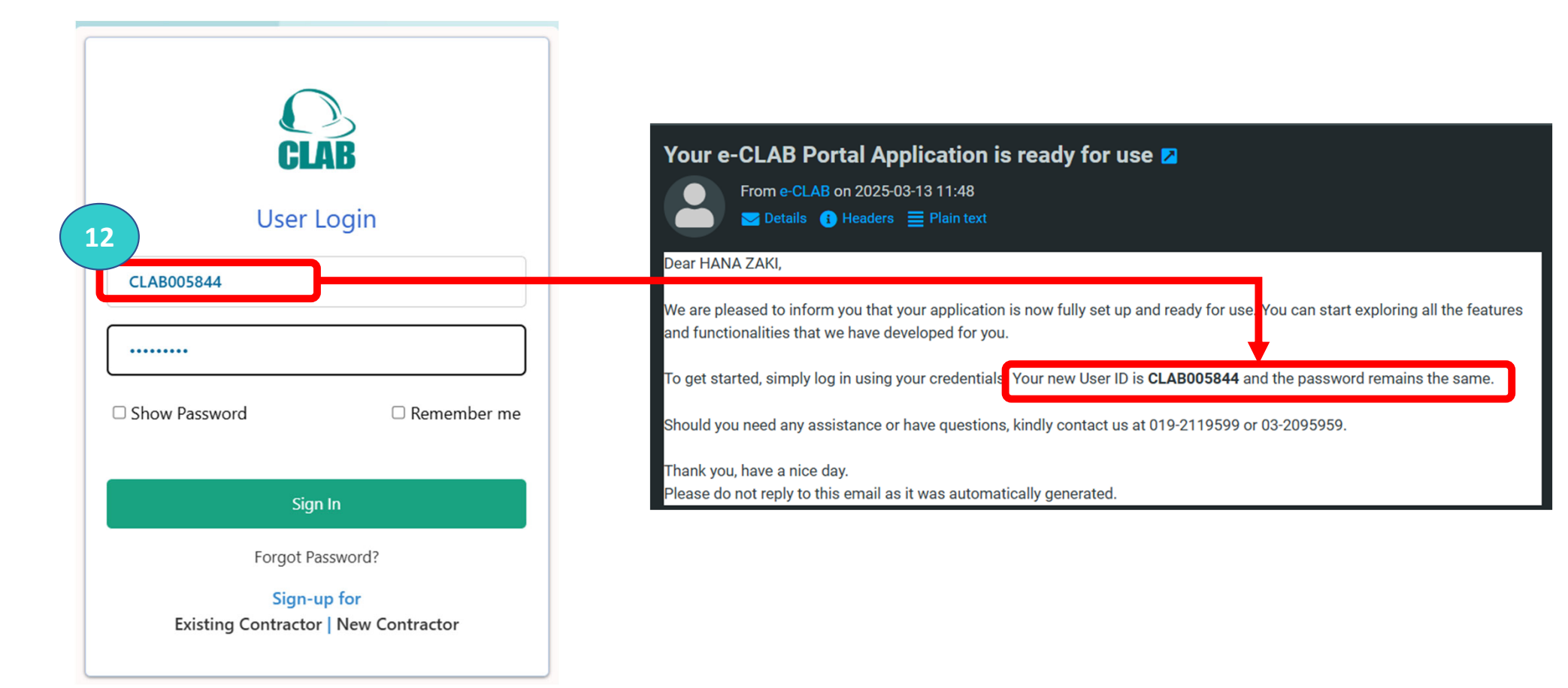

#### 13 e-CLAB PORTAL **С**С e-CLAB ver 1.0 CLAB005844 ZAKI CONSTRUCTION SDN BHD ZAKI1234 Welcome e-CONTRACTOR e-VDR e-FOMEMA e-LANJUTAN e-COM -Application History -**Change Password**

THANK YOU! YOU'RE NOW AVAILABLE TO USE eCLAB PORTAL AND SUBMIT YOUR APPLICATION.

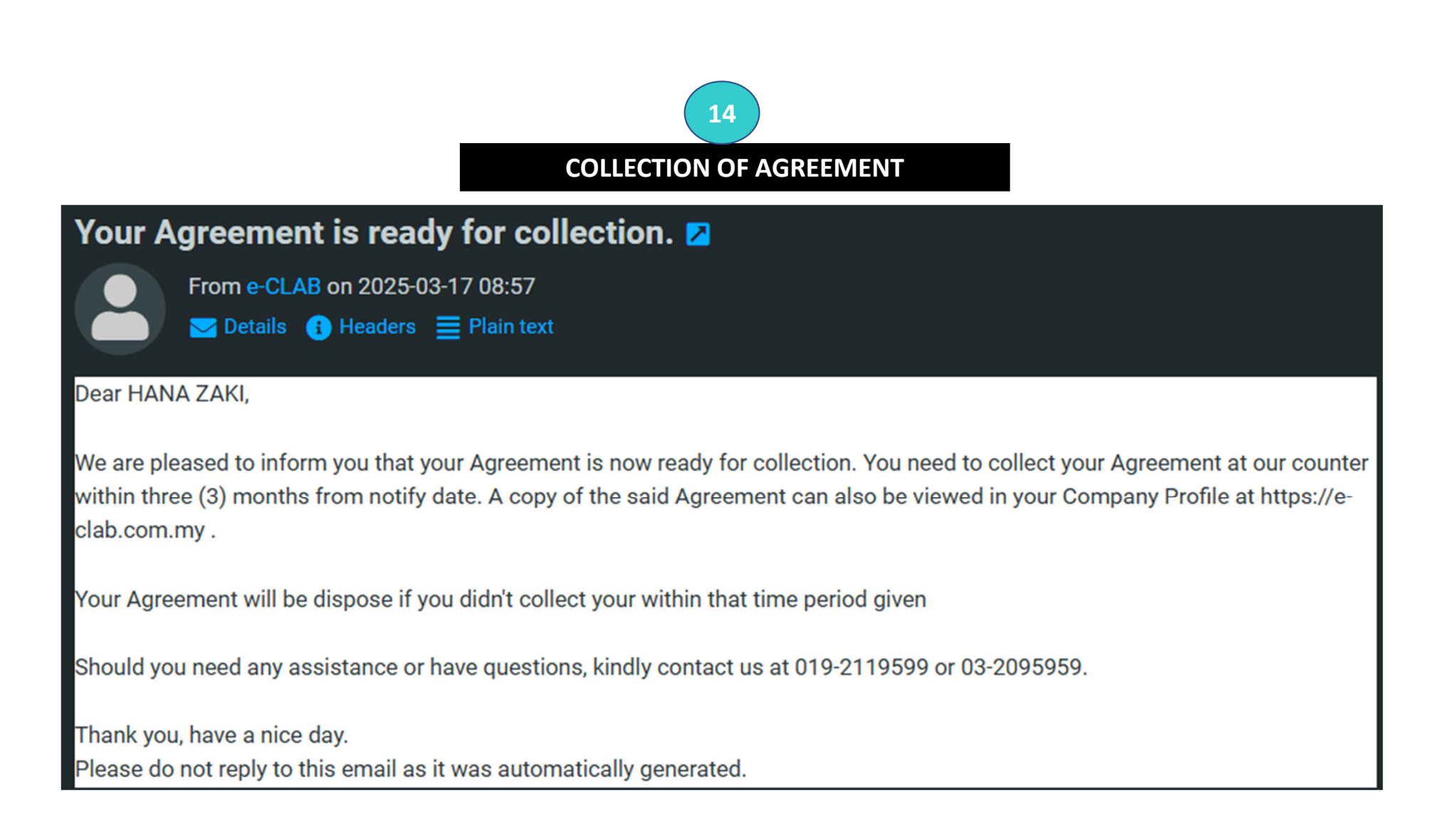

15 You may refer Copy of Stamped Agreement on this section!

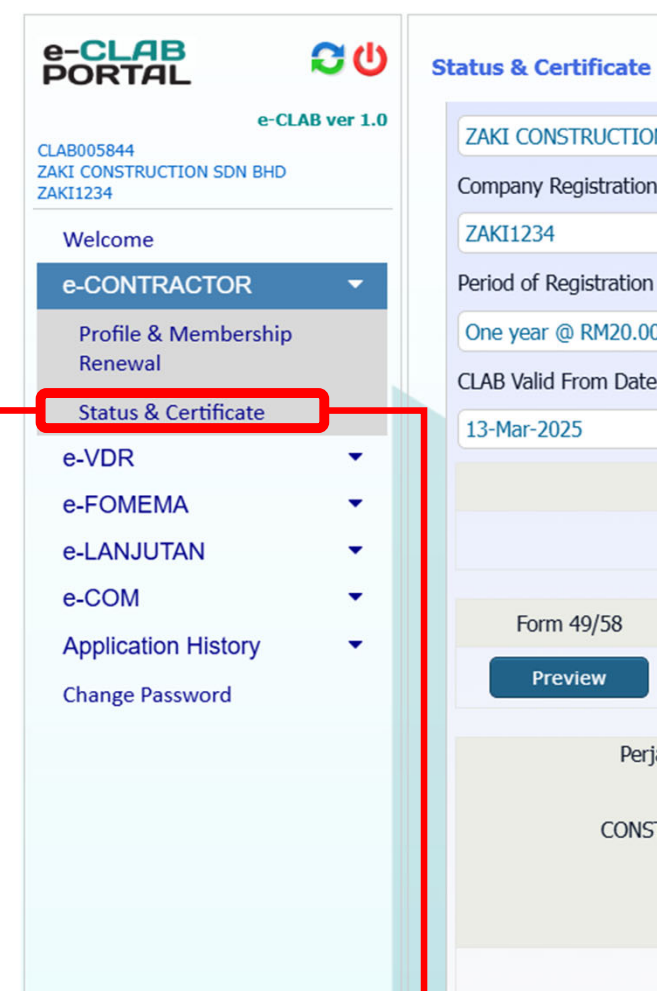

#### ZAKI CONSTRUCTION SDN BHD Company Registration No. Email Address ZAKI1234 hanacons@clab.com.my Period of Registration CLAB NO One year @ RM20.00 CLAB005844 CLAB Valid From Date CLAB Expiry Date 13-Mar-2025 13-Mar-2026 Certificate of Registration Preview Form 49/58 Form D Copy of CIDB Cert Copy of Director IC Preview Preview Preview Preview Perjanjian Penyediaan Pekerja Binaan Asing & Aku Janji Majikan Print 2 Copies and send to CLAB Office By Courier CONSTRUCTION LABOUR EXCHANGE CENTRE BERHAD (634396-W) Level 2, Annexe Block, Menara Milenium, No. 8, Jalan Damanlela Pusat Bandar Damansara 50490 KualaLumpur.

Download Completed